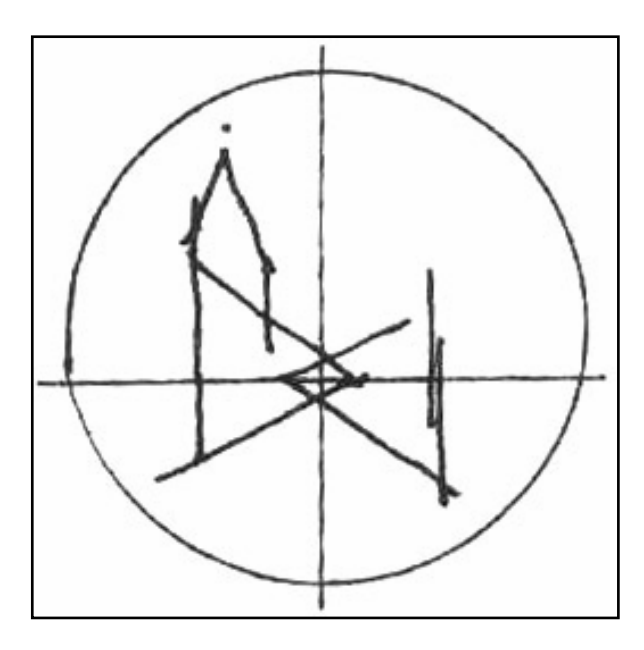

# VERWALTUNGSZENTRUM VIERSEN

Kleine Anleitung zur DMS Benutzung

### Der erste Blick...

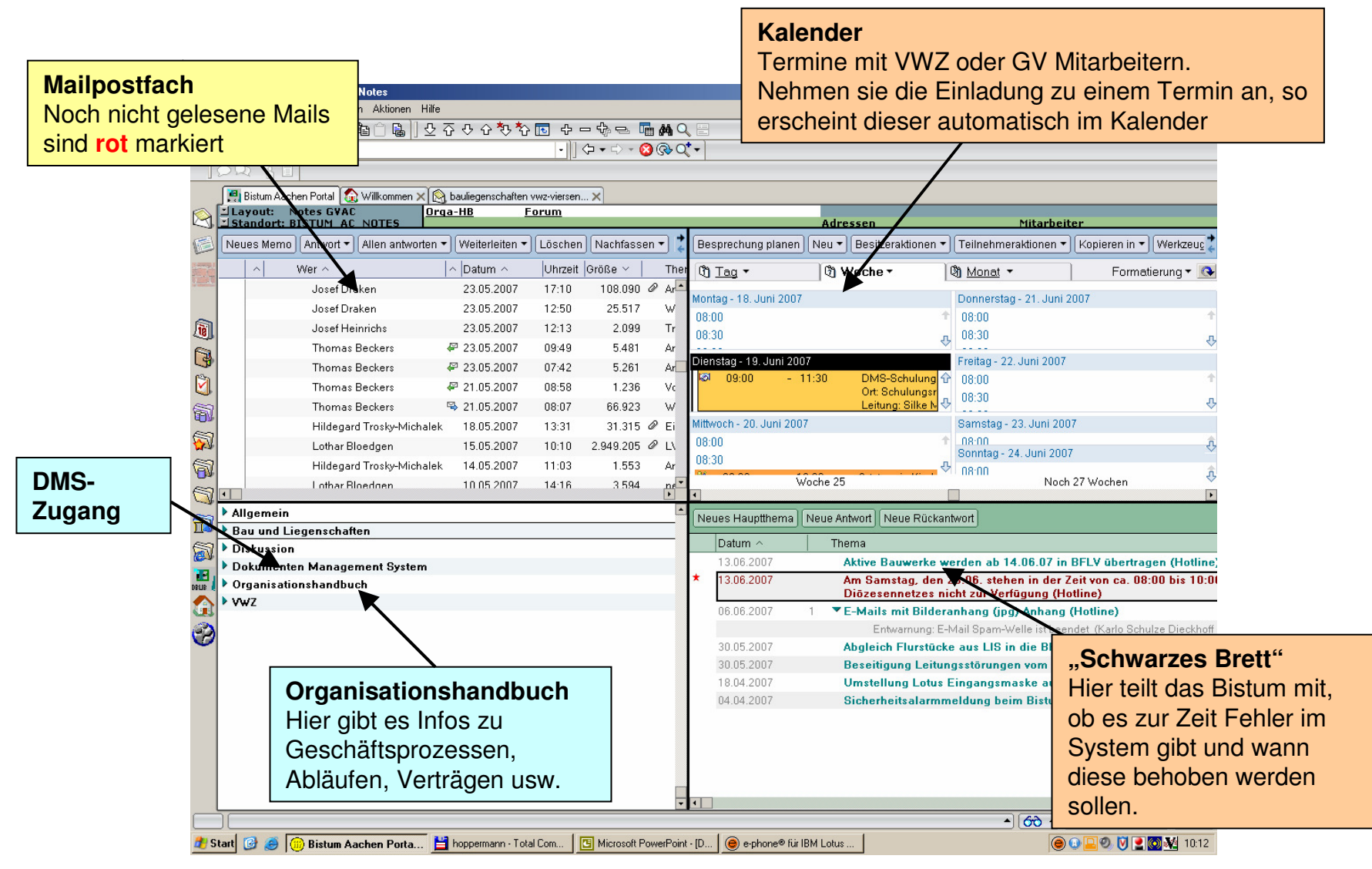

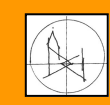

DMS-Unterlagen für Beauftragte

### Der zweite Blick...oben rechts

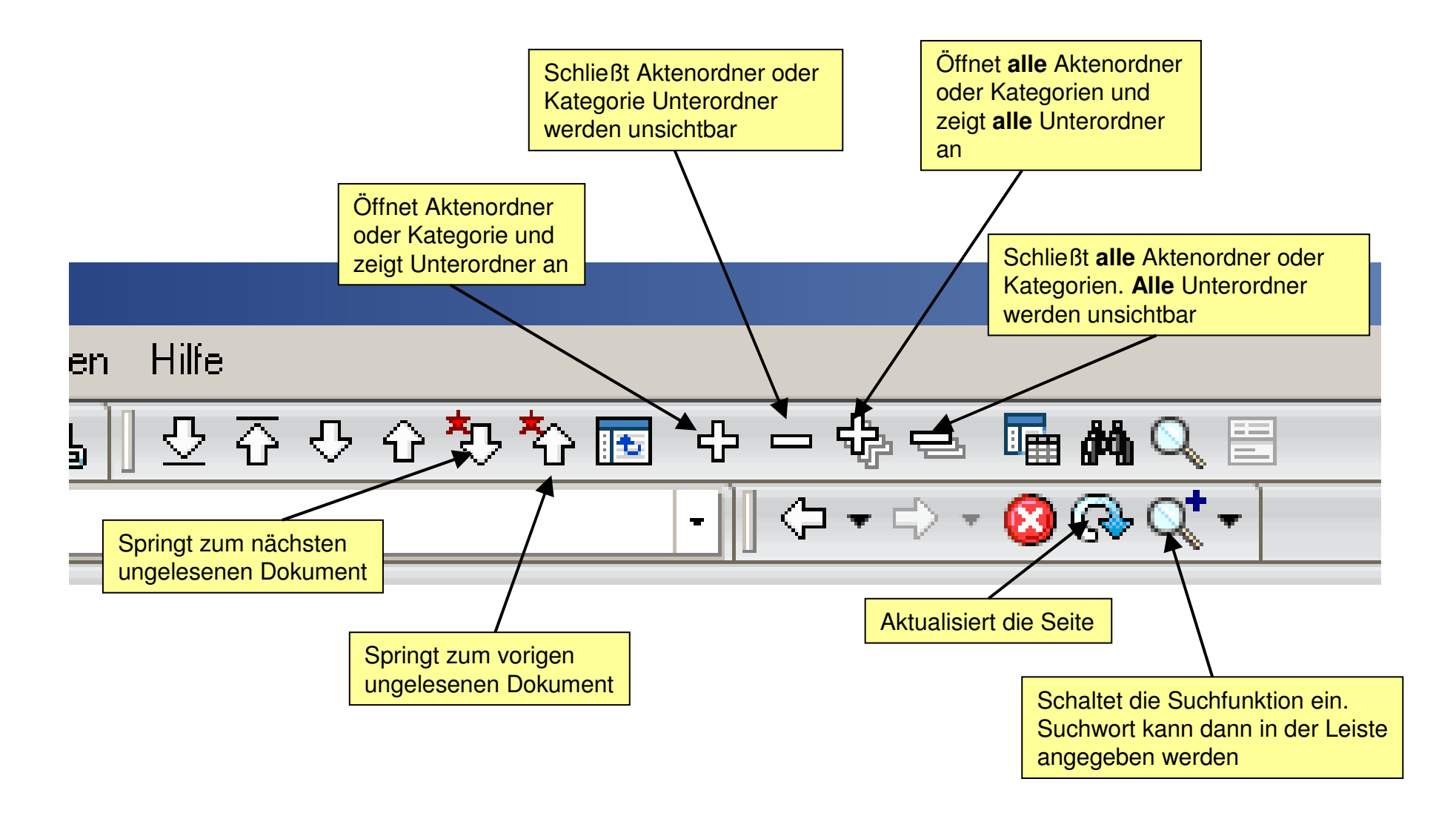

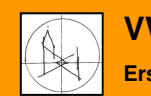

### **Bearbeitungsleiste DMS**

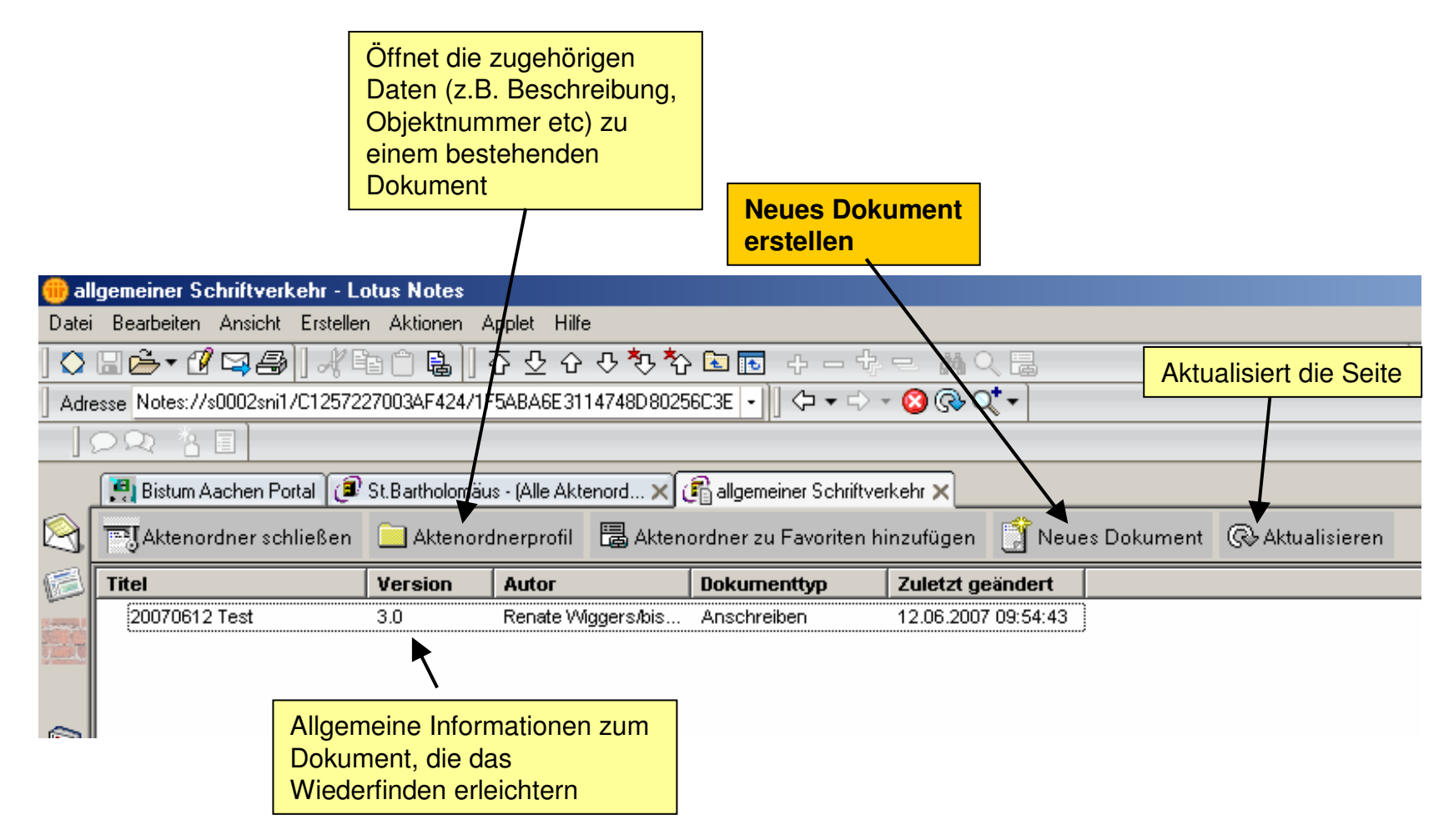

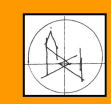

### Wie komme ich an die Dokumente...

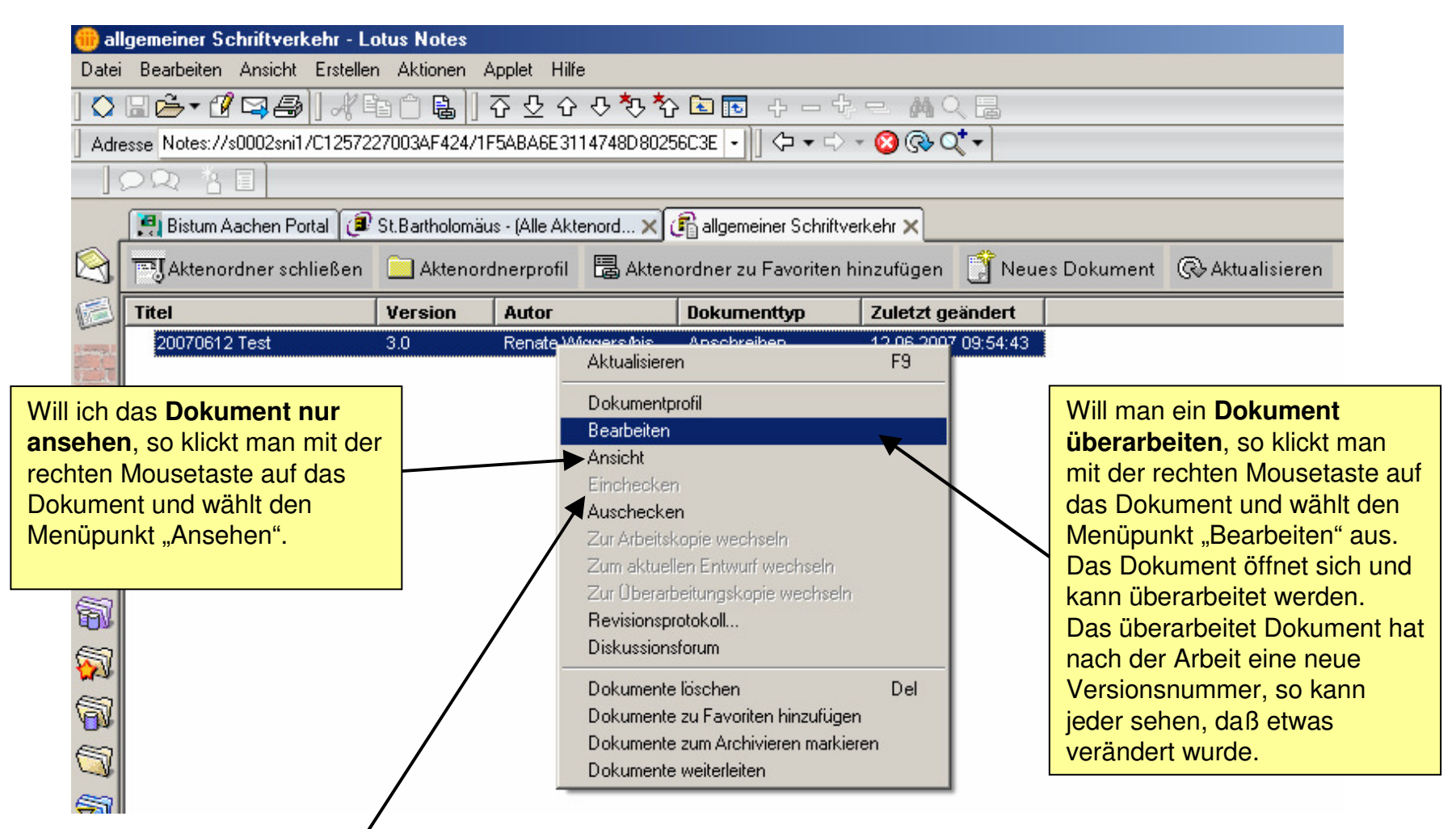

### Überarbeitete Dokumente nach der Bearbeitung immer einchecken

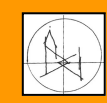

VWZ-Viersen Ersteller: Melchers, Hoppermann

#### **DMS-Unterlagen für Beauftragte**

### Das Dokumentenprofil...

Schließt das Dokument. Fragt ab, ob eine neue Version (=Überarbeitung) erstellt werden soll.

T

| 🛞 Neues Dokument - Lotus Notes           |                                                       |                                         |
|------------------------------------------|-------------------------------------------------------|-----------------------------------------|
| Datei Bearbeiten Ansicht Erstellen Aktio | onen Text                                             |                                         |
| ] 🛇 🖬 🍰 🕇 🖞 🖾 🚑 🎒 🦂 🖬 🍵                  | Erstellt aus einer<br>bestehenden Datei ein           | ⋷∎⋮≘}≘⋷×≣⊧ <b>₄<u>a</u> ∎</b>           |
| Adresse                                  | DMS Dokument                                          | ) @• Q <b>* +</b>                       |
|                                          |                                                       |                                         |
| 🔄 🔄 Bistum Aachen Portal 🙆 Ka0 - F       | Hauptansicht 🗙 🥑 St.Bartholomäus - (Alle Aktenord 🗙 🖞 | 🖥 allgemeiner Schriftverkehr 🗙 🕻        |
| 🔄 📆 Schließen 👹 Speichern 🧹              | 😣 Datei anhängen 🛛 🏝 In Aktenordner verschieben       | 🕼 Vorlage einfügen                      |
| Titel des Dokuments:                     |                                                       | mentes                                  |
| Aktenordner wählen:                      | allgemeiner Schriftverkehr 🖾 (Dateiname)              |                                         |
| Inhalt des Dokuments:                    | ۲                                                     |                                         |
| Beschreibung:                            |                                                       | Fügt Vorlage ein:<br>Eigener Briefkopf  |
|                                          |                                                       | Leeres Blatt                            |
|                                          | Kurze Beschreibung<br>oder nochmal Name des           | Leere Labelle<br>Hier darf kein eigener |
|                                          | Dokumentes                                            | <u>Text stenen</u>                      |

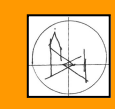

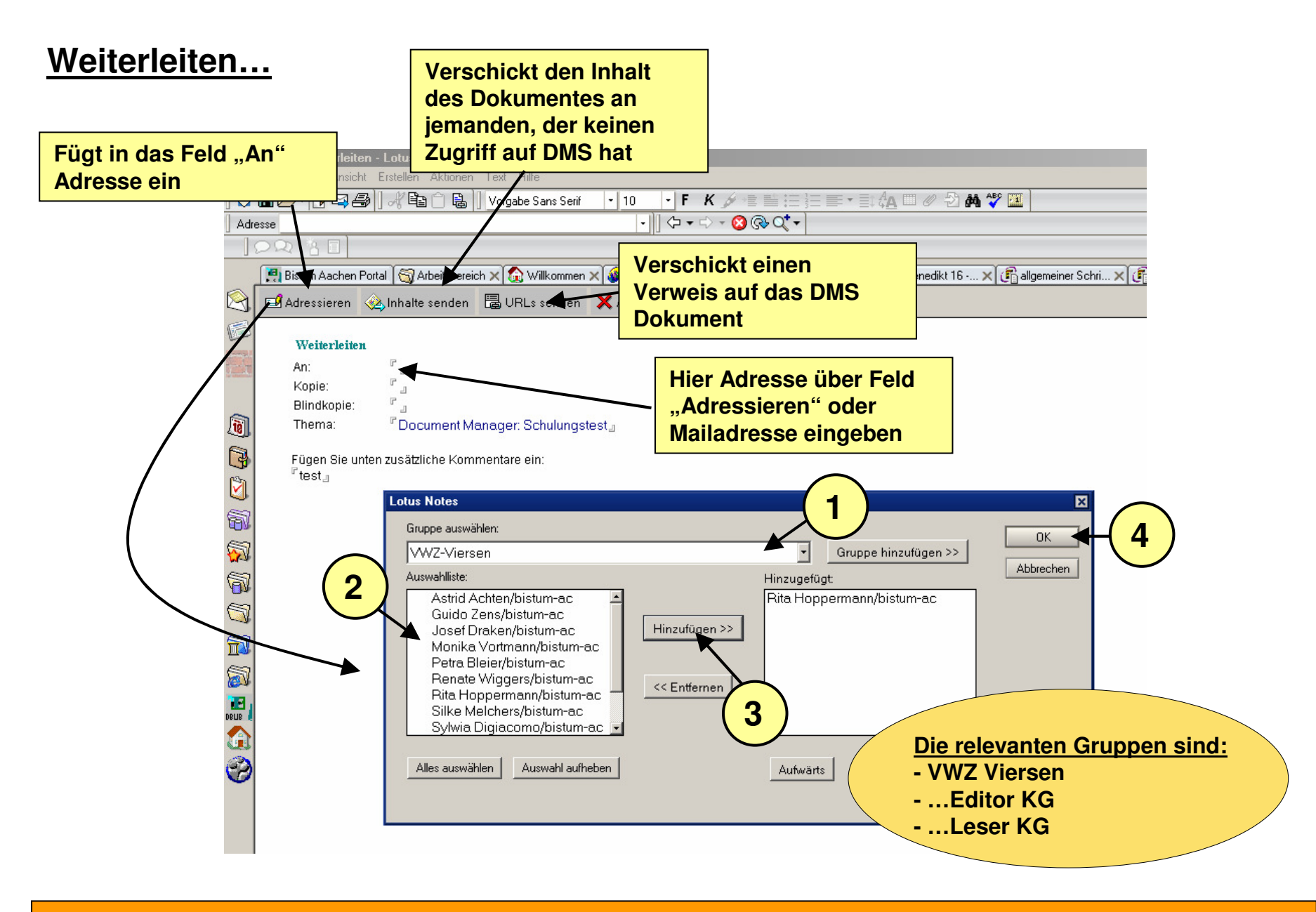

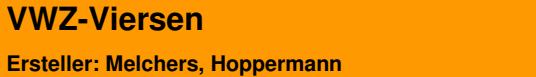

**VWZ-Viersen** 

#### **DMS-Unterlagen für Beauftragte**

### Weitergeleitete Datei anschauen...

Dokumentensymbol in der Mail anklicken, dann öffnet sich dieses Fenster:...

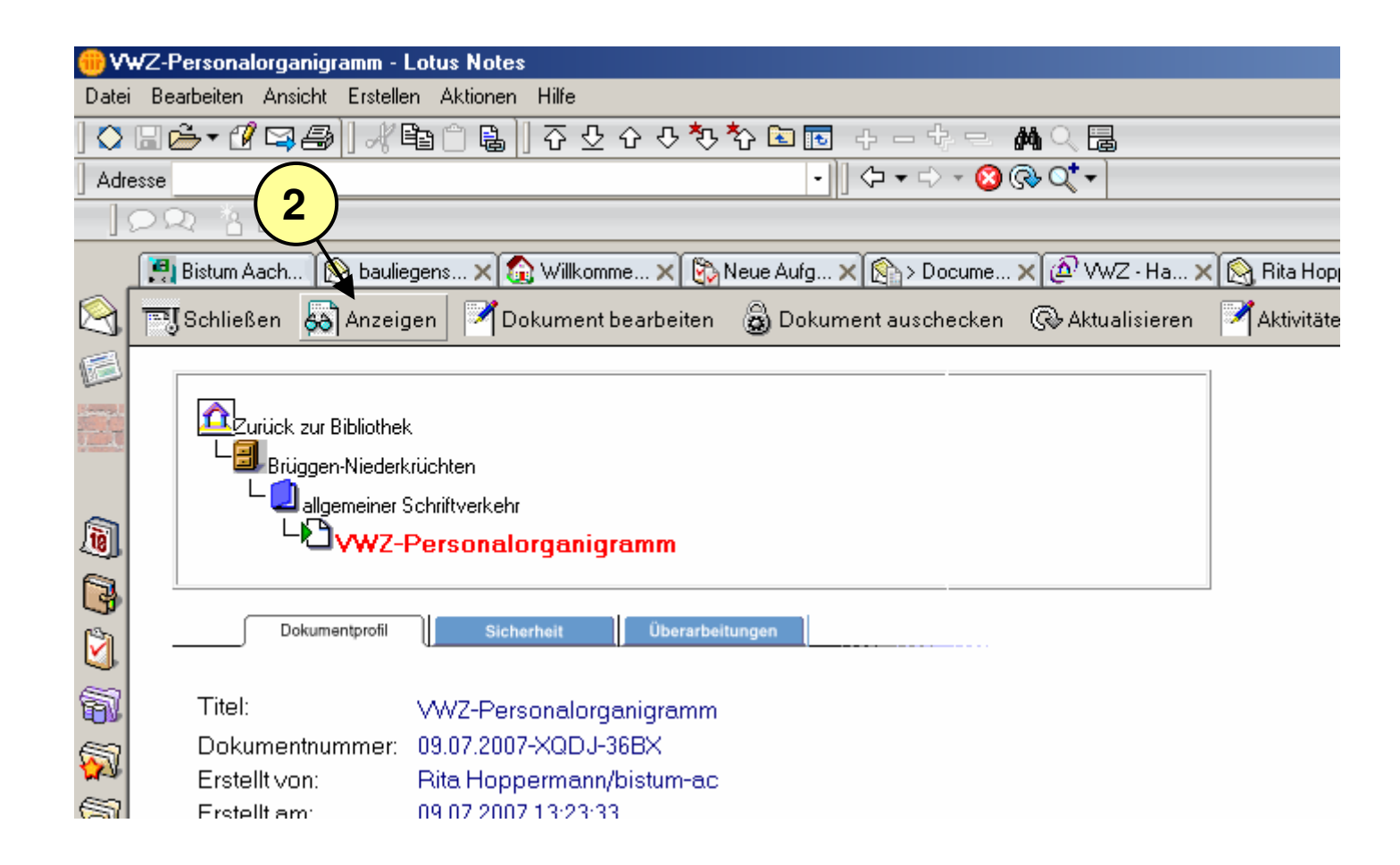

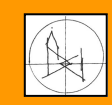

## Weiterleitung zur privaten e-Mail:

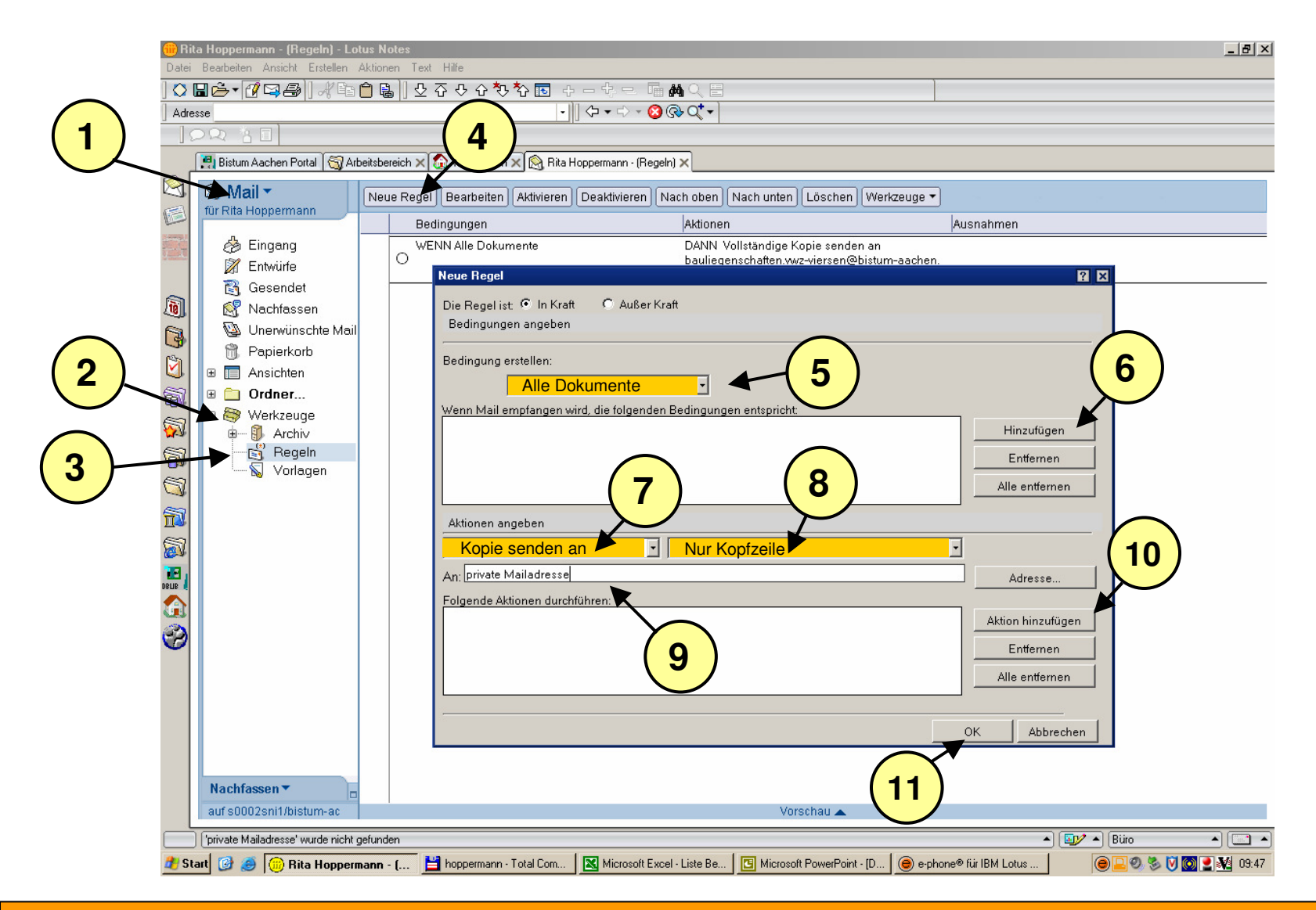

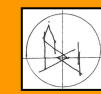

VWZ-Viersen Ersteller: Melchers, Hoppermann DMS-Unterlagen für Beauftragte

# Sicherheitsalarm - kommt immer mal wieder ist aber halb so schlimm:

|                      | Sicherheitsalarm ?                                                                                                    | × |
|----------------------|----------------------------------------------------------------------------------------------------|---|
| hängen               | Notes Sicherheitsalarm                                                                                                    |   |
| organic<br>er Schrif | Notes wurde angewiesen, eine potentiell gefährliche Aktion mittels eines<br>Programms auf Ihrem System auszuführen. Sie haben den Unterzeichner des<br>Programms nicht autorisiert, diese Aktion durchzuführen.                               |   |
|                      | Details                                                                                                    |   |
| organic              | Programm signiert von Joerg Schellenberg/ac/synaix                                                                                                    |   |
| - 1                  | Am 05.04.2007 12:51:29                                                                                                    |   |
|                      | Versucht wurde Zugriff auf das Dateisystem                                                                                                    |   |
| _                    | Verwendete Aktion @Command([EditInsertFileAttachment])                                                                                                    |   |
| reiben               | Was getan werden soll                                                                                                    |   |
|                      | Wenn Sie die Fortsetzung dieser Aktion zulassen, könnte Ihr System beschädigt<br>oder vertrauliche Daten könnten übermittelt werden. Bei einem Abbruch könnte die<br>aktuelle Aktivität fehlerhaft angezeigt oder nicht abgeschlossen werden. | • |
|                      | C Aktion NICHT ausführen                                                                                                    |   |
| emeine               | C Aktion nur dieses eine Mal ausführen                                                                                                    |   |
| alorda               | Aktion ausführen und dem Unterzeichner dieser Aktion vertrauen                                                                                                    |   |
| laiorge              | OK Mehr Infos                                                                                                    |   |
|                      | 2                                                                                                    |   |

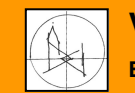

VWZ-Viersen Ersteller: Melchers, Hoppermann DMS-Unterlagen für Beauftragte